# How to install Espruino SW on STM32F4-Discovery

- Introduction
- DownLoad the Espruino SW
- Install the ST-LINLK-UTILITY
- Install on the STM32F4-Discovery the Espruino SW
- My first program
- IDE for develop on Espruino
- How to save & remove a program on flash
- <u>An advanced example</u>
- Wiring Up for the boards that don't have USB connector
- Examples

#### Introduction

The **Espruino** is a **JavaScript interpreter** (is probably about 95% JavaScript compatible) developed for <u>STM32</u> mcu by Gordon Williams. I like:

- The attention of the consumption, in fact the Espruino interpreter can put itself to sleep when it knows no action is required.
- Using JavaScript is that it opens up the world of microcontrollers to web developers.
- The interactive nature of the interpreter makes it easier to interface to different devices (LCDs, accelerometers etc) because commands can be tested one at a time.

Espruino's interactive console allows users to enter code (such as 'analogRead(LIGHT\_SENSOR)') and have it executed, and the result returned immediately.

For more detail see the **Espruino web site**.

Espruino official boards are shown below.

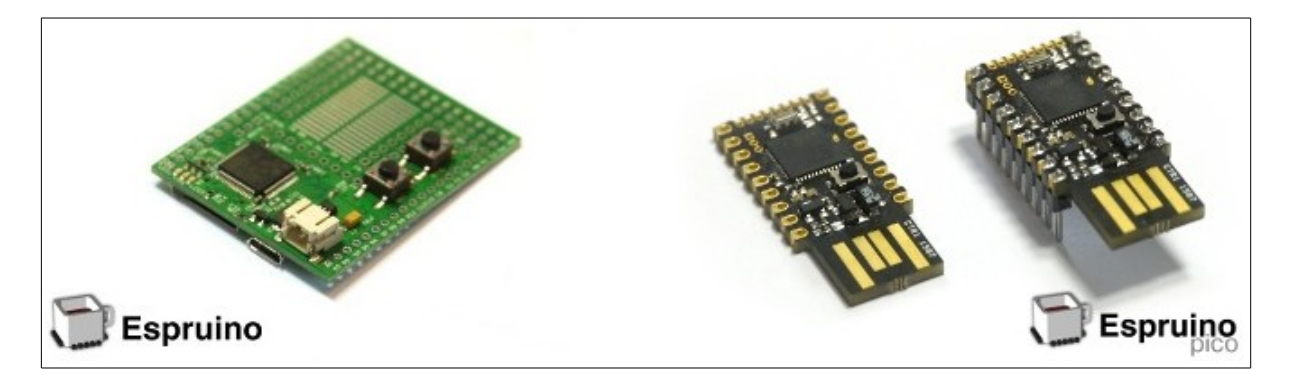

Is it possible install the Espruino SW on a loot of STM32 boards, see <u>here</u>. The BOARDS that Espruino works on, are shown below (December 2015).

|                                      | Chip        | Speed  | Vars | USB | UARTs | SPIs | Bat  | Arduino<br>Headers | SD<br>Card | Other |
|--------------------------------------|-------------|--------|------|-----|-------|------|------|--------------------|------------|-------|
| STM32VLDISCOVERY                     | STM32F100   | 24Mhz  | 250  | Ν   | 3     | 2    | Ν    | N                  | Ν          |       |
| STM32F3DISCOVERY                     | STM32F303   | 72Mhz  | 2800 | Y   | 3     | 2    | N    | N                  | N          |       |
| STM32F4DISCOVERY                     | STM32F407   | 168Mhz | 5000 | Y   | 6     | 3    | Ν    | Ν                  | N          |       |
| ST NUCLEO-F401RE                     | STM32F401   | 84Mhz  | 5300 | Ν   | 3     | 4    | Ν    | Y                  | N          |       |
| ST NUCLEO-F411RE                     | STM32F411   | 84Mhz  | 5300 | Ν   | 3     | 4    | Ν    | Υ                  | N          |       |
| OLIMEXINO-STM32                      | STM32F103RB | 72Mhz  | 700  | Y   | 3     | 2    | LiPo | Y                  | Y          |       |
| <u>LeafLabs Maple</u><br><u>RBT6</u> | STM32F103RB | 72Mhz  | 700  | Y   | 3     | 2    | LiPo | Y                  | Ν          |       |
| 'HY' 2.4" LCD                        | STM32F103VE | 72Mhz  | 2800 | Y   | 3     | 2    | Ν    | Ν                  | Υ          |       |
| 'HY' 2.8" LCD                        | STM32F103RB | 72Mhz  | 700  | Y   | 3     | 2    | Ν    | N                  | U          |       |
| 'HY' 3.2" LCD                        | STM32F103VC | 72Mhz  | 2000 | Y   | 3     | 2    | N    | N                  | Υ          |       |
| ESP8266                              | Xtensa      | 80Mhz  | 1023 | Ν   | 1     | 1    | Ν    | Ν                  | Ν          | WiFi  |

# DownLoad the Espruino SW

First download the last release of the Espruino SW from here: <u>http://www.espruino.com/Download</u>

Unzip the SW and choose the right bin file for your board. Below there is the list of bin files, up to now available, for some STM32 boards

| Date modified    |
|------------------|
| 07/12/2015 15:20 |
| 19/12/2015 18:04 |
| 07/12/2015 15:16 |
| 07/12/2015 15:17 |
| 07/12/2015 15:19 |
| 07/12/2015 15:19 |
| 07/12/2015 15:20 |
| 07/12/2015 15:17 |
| 07/12/2015 15:17 |
| 07/12/2015 15:19 |
| 07/12/2015 15:15 |
| 07/12/2015 15:16 |
| 07/12/2015 15:20 |
| 07/12/2015 15:18 |
| 07/12/2015 15:18 |
| 07/12/2015 15:18 |
| 07/12/2015 15:20 |
| 07/12/2015 15:20 |
| 07/12/2015 15:20 |
|                  |

#### Install the ST-LINLK-UTILITY

For install the Espruino SW on your STM32 board you must have installed on your PC the **<u>ST-LINK-UTILITY</u>**.

| STM32 ST                                                                                                    | T-LINK Util                                                                                            | ity                                                   |                |                  |                |                                   |                                            |
|----------------------------------------------------------------------------------------------------|----------------------------------------------------------------------------------------------------|-------------------------------------------------------|----------------|------------------|----------------|-----------------------------------|--------------------------------------------|
| ile View Ta                                                                                                    | arget ST-LIN                                                                                           | aK Help                                               |                |                  |                |                                   |                                            |
|                                                                                                    | 😽 🖉 🔇                                                                                                  | Ø 🤌                                                   |                |                  |                |                                   |                                            |
| Memory displa                                                                                                    | ay                                                                                                    |                                                       |                |                  |                |                                   | Device Information                         |
| Address:                                                                                                    | 0x0800000                                                                                              | 0 Size:                                               | 0×1000         | Data Width:      | 32 bits 🖌      | Device<br>Device ID<br>Flash size | STM32F100xx Low/Medi<br>0x420<br>128 Kbyte |
| Device Memor                                                                                                    | ry @ 0x08000                                                                                           | 1000 : Binary f                                       | ile            |                  |                |                                   |                                            |
| Address                                                                                                    | 0                                                                                                    | 4                                                     | 8              | с                | ASCII          |                                   | <u>^</u>                                   |
| 0×08000000                                                                                                    | 200004B8                                                                                               | 08000135                                              | 080006DF       | 080006DB         | J 5ß           | .û                                |                                            |
| 0×08000010                                                                                                    | 080006DD                                                                                               | 080002A5                                              | 08000D35       | 00000000         | Ý¥5            |                                   |                                            |
| 0×08000020                                                                                                    | 00000000                                                                                               | 00000000                                              | 00000000       | 080009FF         |                | Ŷ                                 |                                            |
| 0×08000030                                                                                                    | 08000563                                                                                               | 00000000                                              | 08000765       | 08000AE1         | се             | á                                 |                                            |
| 0×08000040                                                                                                    | 0800014F                                                                                               | 0800014F                                              | 0800014F       | 0800014F         | 000.           |                                   |                                            |
| 0×08000050                                                                                                    | 0800014F                                                                                               | 0800014F                                              | 0800014F       | 0800014F         | 000.           |                                   |                                            |
| 0×08000060                                                                                                    | 0800014F                                                                                               | 0800014F                                              | 0800014F       | 0800014F         | 000.           |                                   |                                            |
| 0×08000070                                                                                                    | 0800014F                                                                                               | 0800014F                                              | 0800014F       | 0800014F         | 000.           |                                   |                                            |
| 0×08000080×0                                                                                                    | 0800014F                                                                                               | 0800014F                                              | 0800014F       | 00000000         | 000.           |                                   |                                            |
| 0×08000090                                                                                                    | 00000000                                                                                               | 00000000                                              | 00000000       | 0800014F         |                | 0                                 |                                            |
| 0-02000030                                                                                                    | 00000145                                                                                               | 02000145                                              | 09000145       | 09000145         | 0 0 0          | 0                                 |                                            |
|                                                                                                    |                                                                                                    |                                                       | h. l. l.       |                  |                |                                   |                                            |
| 2:32:03 : Cor<br>2:32:04 : Der<br>2:32:04 : Der<br>2:32:04 : Der<br>2:32:04 : Der<br>2:32:04 : Der<br>2:42:49 : Cor<br>2:42:49 : Der | vice ID:0x420<br>vice ID:0x420<br>vice flash Size<br>vice family :51<br>nnected via S<br>vice ID:0x420 | WD.<br>)<br>: 128 Kbyte<br>IM32F100xx Lo.<br>WD.<br>) | w/Medium densi | ty Value Line de | wice           |                                   |                                            |
| 2:42:49 : De<br>2:42:49 : De                                                                                                    | vice flash Size<br>vice family :ST                                                                     | : 128 Kbyte<br>1M32F100xx Lov                         | v/Medium densi | ty Value Line de | vice           |                                   |                                            |
| onnected via                                                                                                    | SWD.                                                                                                   |                                                       |                | De               | evice ID:0x420 |                                   |                                            |

#### Install on the STM32F4-Discovery the Espruino SW

We decided to use the <u>STM32F4-Discovery</u> for testing the Espruino SW for this reason is necessary download on the STM32F4-Discovery this bin file: <u>espruino\_1v84\_stm32f4discovery.bin</u> for do this you must use the ST LINK UTU ITY. See: Download the Espruino SW

for do this you must use the **<u>ST-LINK-UTILITY</u>**. See: **<u>DownLoad the Espruino SW</u>** 

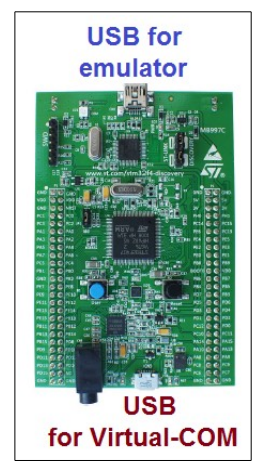

STM32F4-Discovery

After the installation, connect a USB cable form: **USB for Virtual COM** to your **PC**. You must see something like below.

| Keil uVision4.72.1                                                                | Control Panel > Hardware and Sound > Devices                     |
|-----------------------------------------------------------------------------------|------------------------------------------------------------------|
| P PowerPoint 2013 Marinoni, Enrico                                                | Add a device Add a printer                                       |
| Paint (Silica)<br>Documents                                                       | Devices (4)                                                      |
| Notepad Pictures                                                                  |                                                                  |
| Keil UVIsion5 Music                                                               |                                                                  |
| Excel 2013                                                                        | EM-EDIO ITCUSZINBU7852 LG-P350 EM<br>I<br>Printers and Faxes (9) |
| STMStudio Devices and Printers                                                    |                                                                  |
| STM32 ST-LINK Utility Default : View and manage devices, printers, and print jobs |                                                                  |
| STM32CubeMX Help and Support                                                      | CLP-310 Series Fax ITCUSZLPS99MF ITC<br>P2 (Black8Wbite) P       |
| All Programs                                                                      | on ITC<br>ITCUSZIIS08FPS1                                        |
| Shut down                                                                         | Unspecified (2)                                                  |
| Windows E                                                                         |                                                                  |
|                                                                                   | STM32 STLink STMicroelectroni<br>cs Virtual COM<br>Port (COM116) |
|                                                                                   | 15 items                                                         |

Now is necessary a program for use the Virtual COM on the PC. For Windows7, I suggest to install **Tera Term** (<u>http://en.wikipedia.org/wiki/Tera Term</u>) download it from this link: <u>http://ttssh2.sourceforge.jp/index.html.en</u>

| 🕘 Tera Term - [o           | disconnected] VT    |                           |                   |        |
|----------------------------|---------------------|---------------------------|-------------------|--------|
| File Edit Setu             | p Control Window H  | Help                      |                   |        |
|                            | Terminal            |                           |                   | *      |
|                            | Window              | Tora Tormi Torminal setun |                   |        |
|                            | Font                | rera remi: reminal setup  |                   |        |
|                            | Keyboard            | Terminal size             | New-line          |        |
| 2                          | Serial port         | 71 × 35                   | Receive: CR -     |        |
|                            | Proxy               | 🛛 Term cize - win cize    | Transmit' CD LL C | Cancel |
|                            | SSH                 |                           |                   |        |
|                            | SSH Authentication  |                           |                   | Heln   |
|                            | SSH Forwarding      | Terminal ID: VT100 🔻      | 🗖 Local echo      |        |
|                            | SSH KeyGenerator    | •                         | — <b>1</b>        |        |
|                            | TCP/IP              | Answerback:               |                   | IEKJ   |
|                            | General             | Coding (receive)          | Coding (transmit) |        |
|                            | Additional settings | UTF-8 🔻                   | UTF-8 👻           |        |
|                            | Save setup          |                           |                   |        |
|                            | Restore setup       | locale: american          | CodePage: 65      | UU1    |
|                            | Load key map        |                           |                   |        |
|                            |                     |                           |                   |        |
| Tera Term: Serial port set | tup                 |                           |                   |        |
| Port:                      | СОМ116 -            |                           |                   |        |
|                            | 115000              | UK                        |                   |        |
| Baud rate:                 | 115200 +            |                           |                   |        |
| Data:                      | 8 bit 👻             | Cancel                    |                   |        |
| Parity:                    | none 🗸              |                           |                   |        |
| Ston                       |                     | Help                      |                   |        |
| 3.0p.                      |                     | · · · ·                   |                   |        |
| Flow control:              | none 🔻              |                           |                   |        |
| <b>T</b> 5.11              |                     |                           |                   |        |
| l ransmit dela             | у<br>               |                           |                   | Ŧ      |
| 0 mse                      | c/char 0 mse        | ec/line                   |                   |        |
|                            |                     |                           |                   |        |
|                            |                     |                           |                   |        |

Run TeraTerm and configure it as shown below.

After the TeraTerm configuration you are connect with the STM32F4-Discovery.

For check if the connection is OK just simply press ENTER on PC keyboard. You must see something like below.

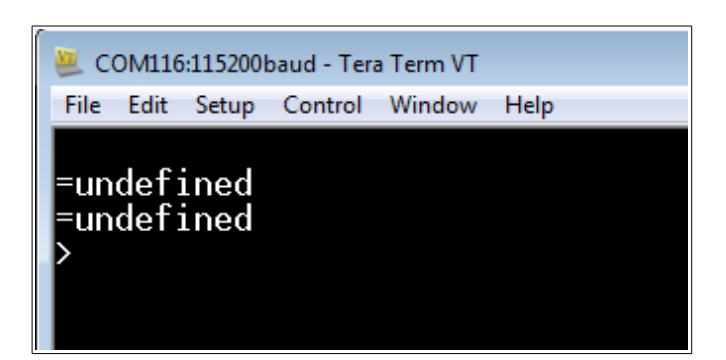

Try this command: **reset()** you must see something like below.

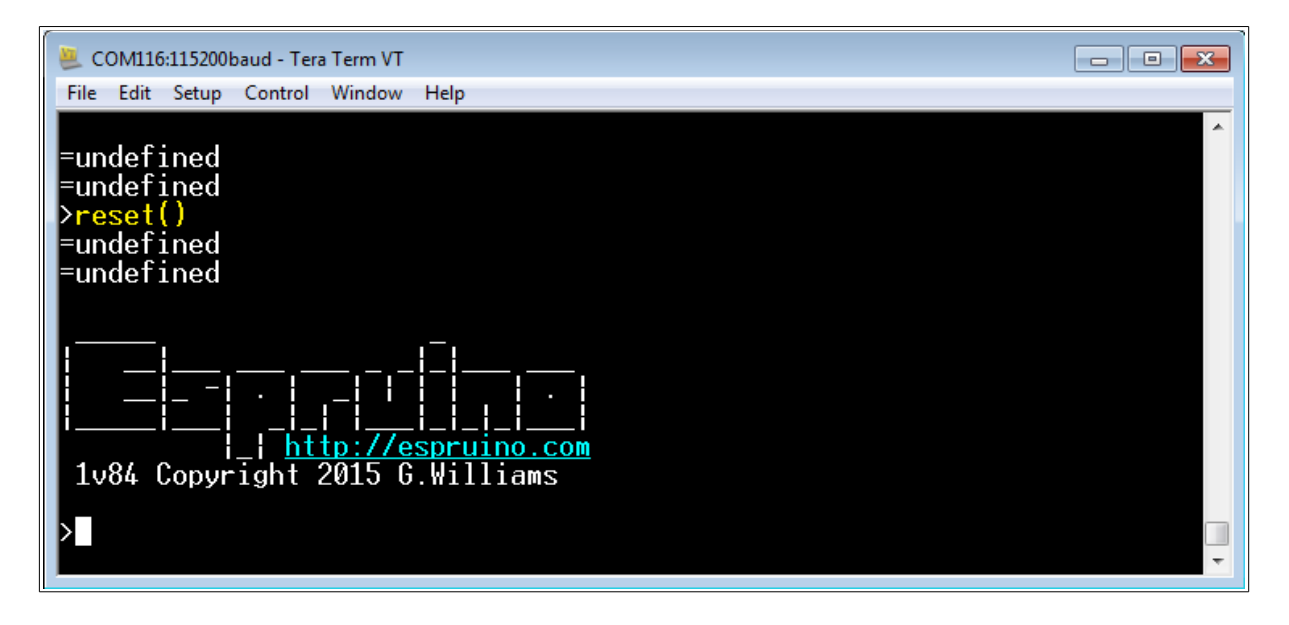

#### My first program

As I said before, now on the STM32F4-Discovery there is installed a **JavaScript interpreter**.

Every time you type a command and press enter, it will be executed immediately. = will be displayed followed by the result.

If there is no result (for instance if you were executing a function that returned no value), **=undefined** is displayed.

Before to use our STM32F4-Discovery is necessary know the pin allocations. All the boards supported from Espruino are <u>here</u>, we select the <u>STM32F4Discovery</u>.

|                                                                                                    | Chin                                                                                                    | STM32F407VGT6                                                                                                    |                                                                                                    |
|----------------------------------------------------------------------------------------------------|----------------------------------------------------------------------------------------------------|----------------------------------------------------------------------------------------------------|----------------------------------------------------------------------------------------------------|
|                                                                                                    | Package                                                                                                    | LOFP100                                                                                                    |                                                                                                    |
|                                                                                                    | RAM                                                                                                    | 192 kBytes                                                                                                    |                                                                                                    |
|                                                                                                    | Flash                                                                                                    | 1024 kBytes                                                                                                    |                                                                                                    |
|                                                                                                    | Speed                                                                                                    | 168 Mhz                                                                                                    |                                                                                                    |
|                                                                                                    | USARTs                                                                                                    | 6                                                                                                    |                                                                                                    |
|                                                                                                    | SPIs                                                                                                    | 3                                                                                                    |                                                                                                    |
|                                                                                                    | I2Cs                                                                                                    | 3                                                                                                    |                                                                                                    |
|                                                                                                    | USB                                                                                                    | Yes                                                                                                    |                                                                                                    |
|                                                                                                    | DACs                                                                                                    | 2                                                                                                    |                                                                                                    |
|                                                                                                    | SD Card                                                                                                    | No                                                                                                    |                                                                                                    |
| INOUT<br>over the mouse ove<br>spruino.                                                                                                    | r a pin function for more inform                                                                                                    | ation. Clicking in a function                                                                                                    | n will tell you how to use it                                                                                                    |
| INOUT<br>over the mouse over<br>spruino.<br>• Purple boxes sl<br>these unless you<br>• boxes contain<br>• 3.3v boxes mat                                                                                                    | r a pin function for more inform<br>now pins that are used for other<br>I know that the marked device i<br>extra information about the pin<br>rk pins that are not 5v tolerant (                                                                                                    | ation. Clicking in a function<br>functionality on the board<br>s not used.<br>I. Hover your mouse over<br>(they only take inputs from                                                                                                    | n will tell you how to use it<br>I. You should avoid using<br>them to see it.<br>n 0 - 3.3v, not 0 - 5v).                                                           |
| NOUT<br>over the mouse ove<br>pruino.<br>• Purple boxes sl<br>these unless you<br>• boxes contain<br>• 3.3v boxes mai<br>• 3.3 is a 3.3v ou                                                                                                    | r a pin function for more inform<br>now pins that are used for other<br>a know that the marked device i<br>extra information about the pin<br>rk pins that are not 5v tolerant (<br>atput from the on-board Voltage                                                                                                    | functionality on the board<br>functionality on the board<br>s not used.<br>Hover your mouse over<br>(they only take inputs from<br>regulator.                                                                                                  | n will tell you how to use it<br>I. You should avoid using<br>them to see it.<br>n 0 - 3.3v, not 0 - 5v).                                                           |
| NOUT<br>over the mouse ove<br>pruino.<br>Purple boxes sl<br>these unless you<br>boxes contain<br>3.3v boxes mai<br>3.3 is a 3.3v ou<br>GND is ground                                                                                                    | r a pin function for more inform<br>now pins that are used for other<br>I know that the marked device i<br>extra information about the pin<br>rk pins that are not 5v tolerant (<br>Itput from the on-board Voltage<br>(0v).                                                                                                    | functionality on the board<br>functionality on the board<br>s not used.<br>Hover your mouse over<br>they only take inputs from<br>regulator.                                                                                                   | n will tell you how to use it<br>I. You should avoid using<br>them to see it.<br>n 0 - 3.3v, not 0 - 5v).                                                           |
| NOUT<br>over the mouse over<br>pruino.<br>Purple boxes sl<br>these unless you<br>boxes contain<br>3.3v boxes mai<br>3.3 is a 3.3v ou<br>GND is ground<br>VBAT is the bat                                                                                                    | r a pin function for more inform<br>now pins that are used for other<br>a know that the marked device is<br>extra information about the pin<br>rk pins that are not 5v tolerant (<br>itput from the on-board Voltage<br>(0v).<br>tery voltage output (see the Esp                                                                                                    | ation. Clicking in a function<br>functionality on the board<br>s not used.<br>I. Hover your mouse over<br>(they only take inputs from<br>regulator.                                                                                            | n will tell you how to use it<br>1. You should avoid using<br>them to see it.<br>n 0 - 3.3v, not 0 - 5v).                                                           |
| <ul> <li>Purple boxes sl<br/>these unless you</li> <li>boxes contain</li> <li>3.3v boxes man</li> <li>3.3 is a 3.3v ou</li> <li>GND is ground</li> <li>VBAT is the bat</li> </ul>                                                                                                    | r a pin function for more inform<br>now pins that are used for other<br>a know that the marked device in<br>extra information about the pin<br>rk pins that are not 5v tolerant (<br>atput from the on-board Voltage<br>(0v).<br>tery voltage output (see <u>the Esp</u><br>og to Digital Converter (for read                                                                                                    | ation. Clicking in a function<br>functionality on the board<br>s not used.<br>I. Hover your mouse over<br>(they only take inputs from<br>regulator.<br><u>pruino Board Reference</u> ).<br>ing analog voltages)                                | n will tell you how to use it<br>I. You should avoid using<br>them to see it.<br>n 0 - 3.3v, not 0 - 5v).                                                           |
| <ul> <li>Purple boxes sl these unless you</li> <li>boxes contain</li> <li>3.3v boxes mail</li> <li>3.3 is a 3.3v ou</li> <li>GND is ground</li> <li>VBAT is the ball</li> <li>DAC is a Digita</li> </ul>                                                                                                    | r a pin function for more inform<br>now pins that are used for other<br>a know that the marked device in<br>extra information about the pin<br>rk pins that are not 5v tolerant (<br>atput from the on-board Voltage<br>(0v).<br>tery voltage output (see <u>the Esp</u><br>og to Digital Converter (for read<br><u>to Analog Converter</u> (for creati                                                                                                    | ation. Clicking in a function<br>functionality on the board<br>s not used.<br>A Hover your mouse over<br>(they only take inputs from<br>regulator.<br>Druino Board Reference).<br>ing analog voltages)<br>ng analog voltages). This i          | n will tell you how to use it<br>I. You should avoid using<br>them to see it.<br>n 0 - 3.3v, not 0 - 5v).<br>is not available on all                                |
| <ul> <li>Purple boxes sl these unless you</li> <li>Doxes contain</li> <li>3.3 is a 3.3 v ou</li> <li>GND is ground</li> <li>VBAT is the bat</li> <li>ADC is an Anale</li> <li>DAC is a Digita boards.</li> </ul>                                                                                                    | r a pin function for more inform<br>now pins that are used for other<br>a know that the marked device is<br>extra information about the pin<br>rk pins that are not 5v tolerant (<br>atput from the on-board Voltage<br>(0v).<br>ttery voltage output (see <u>the Esp</u><br>og to Digital Converter (for read<br><u>to Analog Converter</u> (for creati                                                                                                    | ation. Clicking in a function<br>functionality on the board<br>s not used.<br>h. Hover your mouse over<br>(they only take inputs from<br>regulator.<br><u>pruino Board Reference</u> ).<br>ing analog voltages)<br>ng analog voltages from a s | n will tell you how to use it<br>I. You should avoid using<br>them to see it.<br>n 0 - 3.3v, not 0 - 5v).<br>is not available on all                                |
| INOUT<br>over the mouse over<br>spruino.<br>Purple boxes sl<br>these unless you<br>boxes contain<br>3.3v boxes mai<br>3.3 is a 3.3v ou<br>GND is ground<br>VBAT is the bat<br>ADC is an Analia<br>boards.<br>PWM is for Pulses                                                                                                    | r a pin function for more inform<br>now pins that are used for other<br>a know that the marked device is<br>extra information about the pin<br>rk pins that are not 5v tolerant (<br>atput from the on-board Voltage<br>(0v).<br>ttery voltage output (see <u>the Esp</u><br>og to Digital Converter (for read<br><u>to Analog Converter</u> (for creati<br><u>e Width Modulation</u> . This create                                                                              | ation. Clicking in a function<br>functionality on the board<br>s not used.<br>A Hover your mouse over<br>(they only take inputs from<br>regulator.<br><u>pruino Board Reference</u> ).<br>ing analog voltages)<br>ng analog voltages from a c  | n will tell you how to use it<br>I. You should avoid using<br>them to see it.<br>n 0 - 3.3v, not 0 - 5v).<br>is not available on all<br>digital output by sending a |
| INOUT<br>over the mouse over<br>spruino.<br>Purple boxes slithese unless you<br>boxes contain<br>3.3v boxes mai<br>3.3 is a 3.3v ou<br>GND is ground<br>VBAT is the bat<br>ADC is an Anal-<br>DAC is a Digitar<br>boards.<br>PWM is for Puls<br>series of pulses.                                                                                                    | r a pin function for more inform<br>now pins that are used for other<br>a know that the marked device is<br>extra information about the pin<br>rk pins that are not 5v tolerant (<br>atput from the on-board Voltage<br>(0v).<br>ttery voltage output (see <u>the Esp</u><br>og to Digital Converter (for read<br><u>to Analog Converter</u> (for creati<br><u>e Width Modulation</u> . This create                                                                              | ation. Clicking in a function<br>functionality on the board<br>s not used.<br>I. Hover your mouse over<br>(they only take inputs from<br>regulator.<br><u>pruino Board Reference</u> ).<br>ing analog voltages)<br>ng analog voltages from a c | n will tell you how to use it<br>I. You should avoid using<br>them to see it.<br>n 0 - 3.3v, not 0 - 5v).<br>is not available on all<br>digital output by sending a |
| <ul> <li>INOUT</li> <li>over the mouse over spruino.</li> <li>Purple boxes slithese unless you</li> <li>boxes contain</li> <li>3.3v boxes mai</li> <li>3.3 is a 3.3v ou</li> <li>GND is ground</li> <li>VBAT is the bat</li> <li>ADC is an Anality</li> <li>DAC is a Digitation boards.</li> <li>PWM is for Puls series of pulses.</li> <li>SPI is the 3 wir</li> <li>USART is a 2 wir</li> </ul> | r a pin function for more inform<br>now pins that are used for other<br>a know that the marked device is<br>extra information about the pin<br>rk pins that are not 5v tolerant (<br>atput from the on-board Voltage<br>(0v).<br>ttery voltage output (see <u>the Esp</u><br>og to Digital Converter (for read<br><u>to Analog Converter</u> (for creati<br><u>e Width Modulation</u> . This create<br>e <u>Serial Peripheral Interface</u> .<br>ire peripheral for Serial Data. | ation. Clicking in a function<br>functionality on the board<br>s not used.<br>A Hover your mouse over<br>(they only take inputs from<br>regulator.<br>bruino Board Reference).<br>ing analog voltages)<br>ng analog voltages from a d          | n will tell you how to use it<br>I. You should avoid using<br>them to see it.<br>n 0 - 3.3v, not 0 - 5v).<br>is not available on all<br>digital output by sending a |

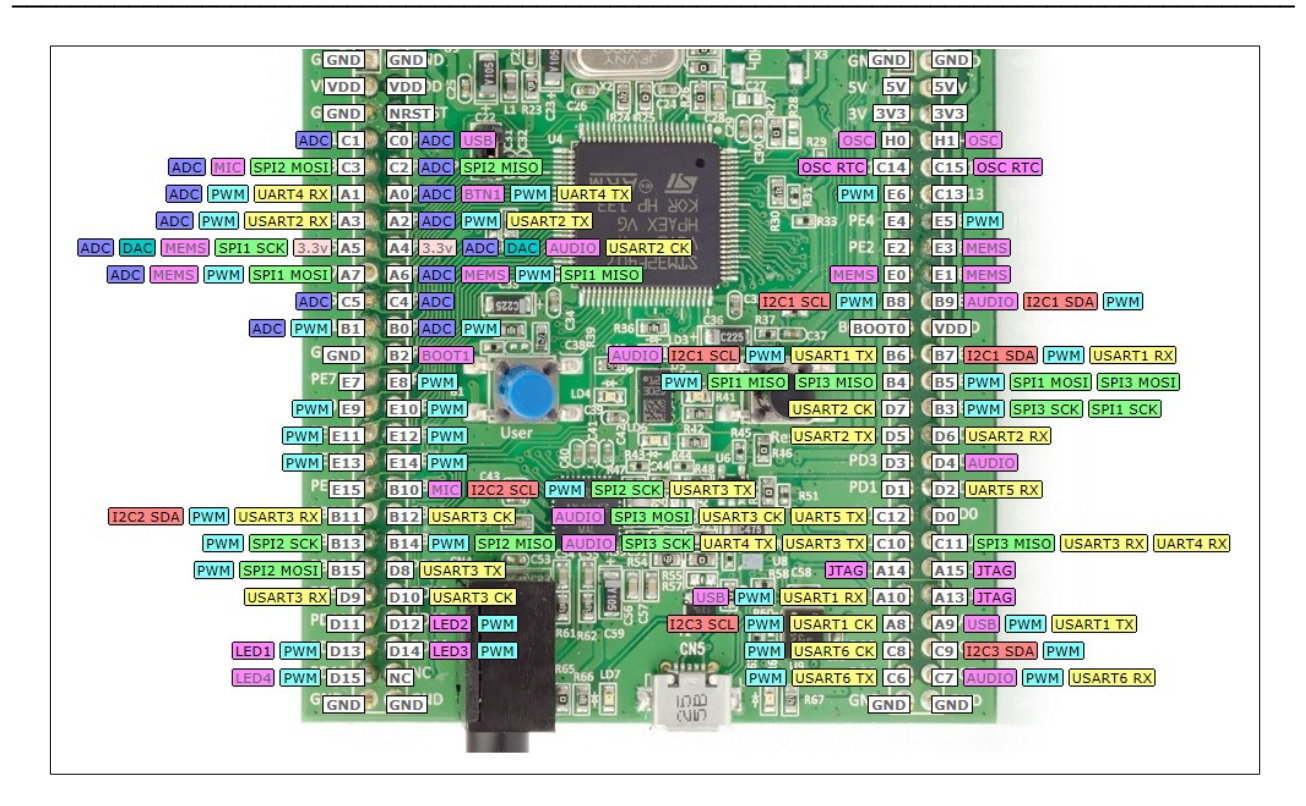

The manual of the commands is inside the <u>download</u> that we did before, see below.

| 📄 changelog.txt                         | 07/12/2015 15:20 |
|-----------------------------------------|------------------|
| 🗳 espruino_1v84.zip                     | 19/12/2015 18:04 |
| 📥 espruino_1v84_espruino_1r3.bin        | 07/12/2015 15:16 |
| 📥 espruino_1v84_espruino_1r3_wiznet.bin | 07/12/2015 15:17 |
| 📥 espruino_1v84_hystm32_24_ve.bin       | 07/12/2015 15:19 |
| 📥 espruino_1v84_hystm32_28_rb.bin       | 07/12/2015 15:19 |
| 📥 espruino_1v84_hystm32_32_vc.bin       | 07/12/2015 15:20 |
| 📥 espruino_1v84_nucleof401re.bin        | 07/12/2015 15:17 |
| 📥 espruino_1v84_nucleof411re.bin        | 07/12/2015 15:17 |
| 📥 espruino_1v84_olimexino_stm32.bin     | 07/12/2015 15:19 |
| 📥 espruino_1v84_pico_1r3_cc3000.bin     | 07/12/2015 15:15 |
| 📥 espruino_1v84_pico_1r3_wiznet.bin     | 07/12/2015 15:16 |
| espruino_1v84_raspberrypi               | 07/12/2015 15:20 |
| 📥 espruino_1v84_stm32f3discovery.bin    | 07/12/2015 15:18 |
| 📥 espruino_1v84_stm32f4discovery.bin    | 07/12/2015 15:18 |
| 🛓 espruino_1v84_stm32vldiscovery.bin    | 07/12/2015 15:18 |
| functions.html                          | 07/12/2015 15:20 |
| 📄 licences.txt                          | 07/12/2015 15:20 |
| 📄 readme.txt                            | 07/12/2015 15:20 |
|                                         |                  |

Now we need to blink the green LED. The LEDs on the STM32F4-Discovery are connected as shown below (see the **manual** of STM32F4-Discovery.

User LD3: orange LED connected to the I/O PD13 User LD4: green LED connected to the I/O PD12 User LD5: red LED connected to the I/O PD14 User LD6: blue LED connected to the I/O PD15

The same LEDs are mapped with different names on the Espruino but, of course, are connected to the same I/O. See below

| USART3 RX D9 D10 USART3 CK |                     |
|----------------------------|---------------------|
| PID11 D12 LED2 PWM         | B61952 (59 IZC3 SCL |
| LED1 PWM D13 D14 LED3 PWM  | CN5                 |
| LED4 PWM D15 ANC C         |                     |
| GIND GND D                 |                     |
|                            |                     |

Try to type the commands below and look the Blue Led on the STM32F4-Discovery

```
var on = false
function toggle() { on = !on; digitalWrite(D15, on);}
var i = setInterval(toggle, 500)
```

You must see the Blue Led that flashing.

For stop the flash type the command below:

reset()

The reset() command, start completely from scratch and wipe out everything you have done.

If you want to **execute some code when Espruino starts**, you can use the init event **E.on** 

For example this bit of code lights the blue LED each time Espruino starts up:

```
E.on('init', function() { digitalWrite([D15, 2);
setTimeout("digitalWrite(D15, 1);", 1000);
setTimeout("digitalWrite(D15, 0);", 2000);});
```

For more info see the Quick Start Guide that is here.

### IDE for develop on Espruino

For develop SW for Espruino we suggest:

<u>Chrome Web App</u> (it has a bunch of extra features, including firmware updates). See below.

For more info see: Quick Start Guide that is here.

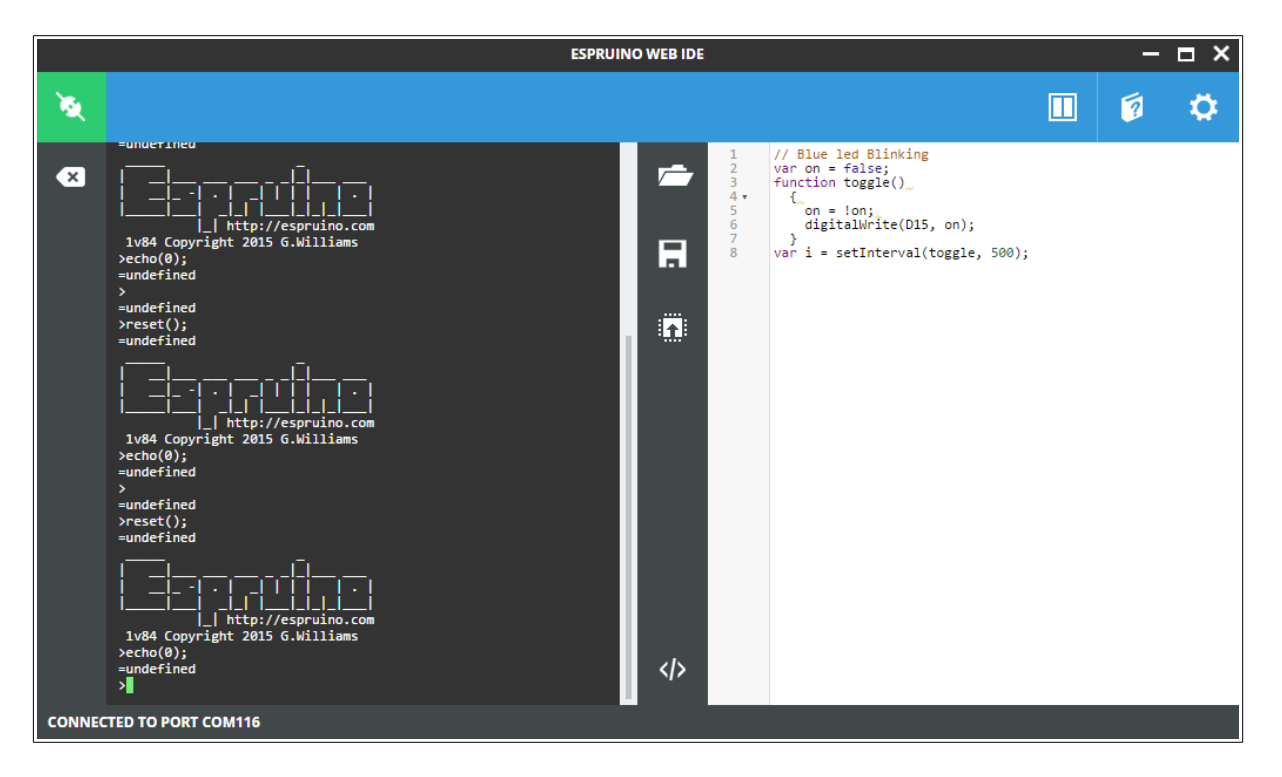

The blinking Led see before, now is in this format, more easy to read.

```
var on = false;
function toggle()
   {
      on = !on;
      digitalWrite(D15, on);
   }
var i = setInterval(toggle, 500);
```

# How to save & remove a program on flash

Last but not least, is the command to save in flash your SW. For do this use the command: **save()** 

For erase all the content of flash use the command: reset()

### An advanced example

This example is ready to use on **<u>STM32F4-Discovery</u>** and does this:

- Drive the LEDs
- Change the LEDs status by press on Blue button.
   The Blue button is under Interrupt on rising edge and has a debounce (30mS).
- There is a TimeOut that reset the LEDs after 5sec
- Send to PC the status of the LEDs

```
// SetUp the LEDs
LED1.write(0);
LED2.write(0);
LED3.write(0);
LED4.write(0);
// keep track of the next LED
var next LED = 1;
// keep track of the ID, see later
var timeout ID;
function swap()
  {
  // remove the timeout to turn of all LEDs when the user pressed the
button
  if (timeout_ID !== undefined)
    {
      clearTimeout(timeout ID);
    }
  // determine which LED to turn on/off
  switch(next LED) {
    case 1:
      print("LED Orange is ON");
      LED4.write(0);
      LED1.write(1);
      LED2.write(0);
      LED3.write(0);
      break;
    case 2:
      print("LED Green is ON");
      LED2.write(1);
      LED1.write(0);
      break;
    case 3:
      print("LED Red is ON");
      LED3.write(1);
      LED2.write(0);
      break;
    case 4:
      print("LED Blue is ON");
      LED4.write(1);
      LED3.write(0);
      break;
```

```
}
```

// determine the next LED to turn on next\_LED = Math.wrap(next\_LED, 4) + 1; // prepare a timeout to turn off all LEDs after a while // we capture the ID here, so that we can use it in a next call to this function timeout\_ID = setTimeout(function () { LED1.write(0); LED2.write(0); LED3.write(0); LED4.write(0); print("All LEDs are OFF"); timeout\_ID = undefined; }, 5000); } // Monitor the status of the Blue Button setWatch(swap, BTN1, {repeat:true, edge:"rising", debounce:30});

#### Wiring Up for the boards that don't have USB connector

Every supported board except the **<u>STM32VLDISCOVERY</u>** has a USB serial port, so most users can skip this step.

If you have an STM32VLDISCOVERY, or you want to use Bluetooth, or to connect to a Raspberry Pi using serial (rather than USB), please see the <u>Wiring Up page</u>.

You communicate with Espruino using a **Terminal Emulator** over a **Serial port**. Most Espruino devices can emulate a Serial port over USB, so when you plug these in to your PC or Mac the Operating System will automatically detect them. All you need to do is find out what the Operating System has 'called' the serial port that has been created.

For more info see this **page**.

| ESPRUINO & PICO<br>BOARDS         | There's just one USB port - so it's easy!                                                                                                    |
|-----------------------------------|----------------------------------------------------------------------------------------------------|
| NUCLEOF4xxRE                      | There's just one USB port, which serves as the programmer, serial port, and mass<br>storage device.                                                                                                    |
| STM32VLDISCOVERY                  | You will have had to use a USB-TTL converter (see <u>Wiring Up</u> ). After programming<br>you'll need to connect at 9600 baud.                                                                                                    |
| STM32F3DISCOVERY                  | Plug in to the port labelled 'USB USER'. <b>Note:</b> This board is more difficult to connect to. You need to power up the board without 'USB USER' plugged in, and then plug in USB later. If you subsequently reset the board, you'll need to unplug USB and plug it back in. |
| STM32F4DISCOVERY                  | Plug in to the port nearest the headphone Jack. Note: This board still needs power<br>from an external source such as the USB port on the other side.                                                                                                    |
| 'HY' board                        | Use either of the two available USB ports. The one nearest the power LED is a built-in USB-TTL converter, and the other is a Virtual COM port. <b>Note:</b> We'd suggest using the 'Virtual COM port' USB port as this is faster and shouldn't have flow control problems.      |
| Olimexino STM32<br>Leaflabs Maple | The one USB port                                                                                                    |

#### The USB-SerialPort converter recommended is this: USB to TTL Converter Module with Built-in CP2102

To connect any of the boards up via serial, the pins you need are:

| USB-TTL | <b>Raspberry Pi</b> | Espruino  | VLDISCOVERY | F4DISCOVERY | OLIMEXINO |
|---------|---------------------|-----------|-------------|-------------|-----------|
| 5V      | P1-04               | 5V        | 5V          | 5V          | VIN       |
| GND     | P1-06               | GND       | GND         | GND         | GND       |
| TX*     | P1-10 (RX)          | PA10 (RX) | PA10 (RX)   | PA3 (RX)    | D8 (RX)   |
| RX*     | P1-08 (TX)          | PA9 (TX)  | PA9 (TX)    | PA2 (TX)    | D7 (TX)   |
| _       |                     |           |             |             |           |

# Examples

- Quick Start Guide is <u>here</u>.
- How to install Espruino on the STM32F4DISCOVERY board (video) is here.
- You can see a lot of examples <u>here</u>.
- Espruino IDE (video) is here.